# Mentimenter osastojen sähköisten äänestysten apuna <sub>Syksy 2020</sub>

# Punaisen Ristin vinkit toiminnan toteuttamiseen verkossa

- Osastojen kokousten osalta <u>vapaaehtoistoiminnan ohjeessa</u> sanotaan äänestämisestä kokouksissa näin:
- Jos osaston kokous päätetään pitää kokonaan etäyhteyksin ja niissä on suoritettavina henkilövaalit, vaalit voidaan järjestää joko postitse (jolloin tulos ilmoitetaan kokouksen jälkeen) tai käyttäen sellaista teknistä menetelmää, jossa voidaan varmistua vaalin luottamuksellisuudesta sekä äänestävän henkilön henkilöllisyydestä. Sopiva ja ilmaiseksi käytettävissä oleva järjestelmä on esimerkiksi Mentimeter.

# Miten käytännössä?

- Osoitteessa mentimeter.com
- Ilmainen versio riittää = kaksi äänestystä
- Jos tarvitsee enemmän äänestyksiä voi tehdä uuden esityksen

### Ensimmäiset askeleet:

- 1) Your presentations
- 2) New presentation
- Create new presentation (nimeä esitys)

- Valitse multiple choice
- Your question = otsikko
- Options = ehdokkaat + yksi tyhjä

| Type Conter                           | t Customize       |            |  |  |  |  |  |
|---------------------------------------|-------------------|------------|--|--|--|--|--|
| Popular question types ?              |                   |            |  |  |  |  |  |
| Multiple Choice                       | ABC<br>Word Cloud | Open Ended |  |  |  |  |  |
|                                       | 1                 |            |  |  |  |  |  |
| Scales Ranking Q&A Quiz Competition ? |                   |            |  |  |  |  |  |
|                                       |                   |            |  |  |  |  |  |
| Select Answer                         | Type Answer       |            |  |  |  |  |  |

| Туре                           | Content     | Customize |     |
|--------------------------------|-------------|-----------|-----|
| Your ques                      | tion ?      |           |     |
| Osaston puheenjohtajan valinta |             |           |     |
| Add longer                     | description |           |     |
| Options ?                      | 2           |           |     |
| Aku Ankl                       | ka          |           | ✓ × |
| Batman                         |             |           | ×   |
| Tyhjä                          |             |           |     |
| + Add another                  |             |           |     |

#### Extras

2

Show correct answer(s) ?

Show results in percentage ?

Let participants choose multiple options

Each participant can select 3 options.

- Skrollaa alaspäin ja valitse kuinka monta ehdokasta vastaaja voi äänestää
- Muista lisätä tyhjä yhdeksi vaihtoehdoksi

Go to www.menti.com and use the code 21 59 58 6

## Osaston puheenjohtajan valinta

| 0         | 0      | 0     |
|-----------|--------|-------|
| Aku Ankka | Batman | Tyhjä |

🔰 Mentimeter

• Linkki tulokseen lähetetään vain ääntenlaskijoille, ennen kuin ilmoitetaan kokouksen puheenjohtajalle

• Klikkaa Customize esiin ja valitse, että tulokset ei näy kaikille

| Type Content Customize                  | Share                                                                          |
|-----------------------------------------|--------------------------------------------------------------------------------|
|                                         | Participation Presentation sharing                                             |
| Slide settings ?                        | Presentation sharing ? 🔹 Expand                                                |
| Show image                              | After the presentation, results can be seen by everyone that has participated. |
| Close voting                            | Link to the live results ?                                                     |
| Hide instructions bar ?                 | https://www.mentimeter.com/s/0906bb4107a190656e7c88f8c02bc0fc/072              |
| Hide results Hide results on all slides | Copy link                                                                      |

### Askel 1 uudestaan

- Valitse multiple choice
- Your question = otsikko
- Options = ehdokkaat + yksi tyhjä
- Lisää ehdokkaita + Add another

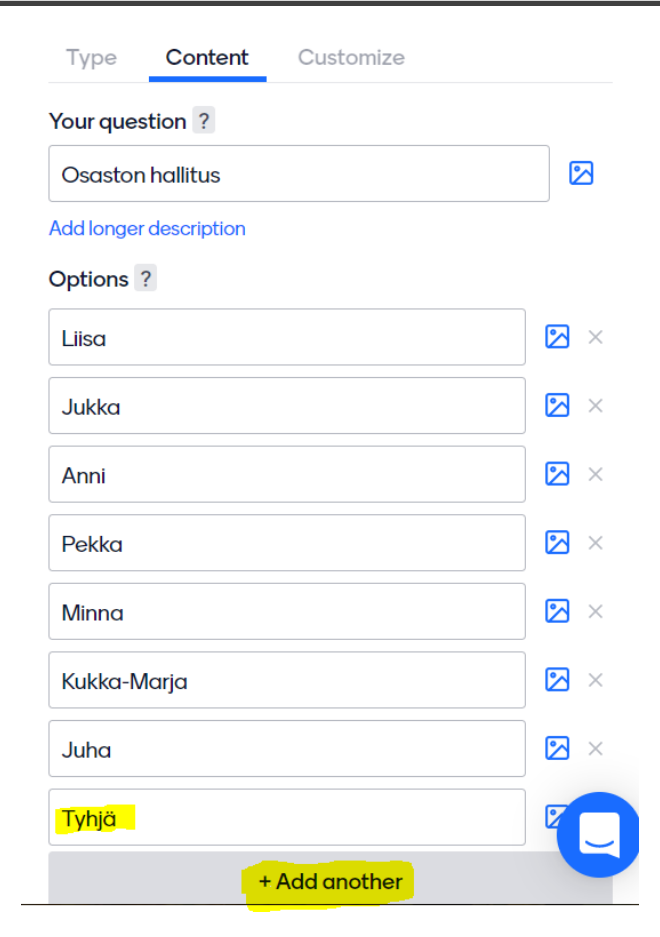

#### Extras

2

Show correct answer(s) ?

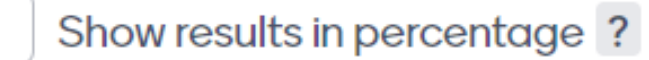

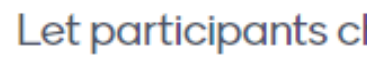

Let participants choose multiple options

Each participant can select 6 options.

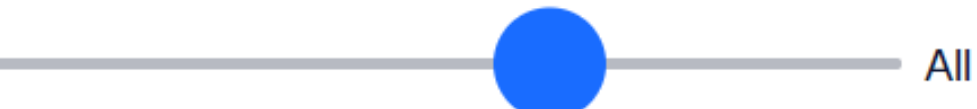

## Askel 2 uudestaan

#### Extras

Show correct answer(s) ?

Show results in percentage ?

Let participants choose multiple options

Each participant can select 6 options.

- Skrollaa alaspäin ja valitse kuinka monta ehdokasta vastaaja voi äänestää
- Muista lisätä tyhjä yhdeksi vaihtoehdoksi

= 3-6 vaihtoehtoa kun 2-5 hallitusjäsentä äänestyksen alla

2

- Klikkaa Customize esiin ja valitse, että tulokset ei näy kaikille
- Linkki tulokseen lähetetään vain ääntenlaskijoille, ennen kuin tulos ilmoitetaan kokouksen puheenjohtajalle
  - klikkaa sivun ylhäällä olevaa harmaat laatikkoa "Share" niin pääset kuvassa olevaan kohtaan

| Type Content Customize                  | Share                                                                                                    | х      |
|-----------------------------------------|----------------------------------------------------------------------------------------------------|--------|
| Show image                              | Participation Presentation sharing Presentation sharing  Presentation sharing  Expan  After the presentation, results can be seen by everyone that has participated. | –<br>d |
| Close voting<br>Hide instructions bar ? | Link to the live results ?<br>https://www.mentimeter.com/s/0906bb4107a190656e7c88f8c02bc0fc/072                                                                      |        |
| Hide results Hide results on all slides | Copy link                                                                                                    |        |

Go to www.menti.com and use the code 21 59 58 6

## **Osaston hallitus**

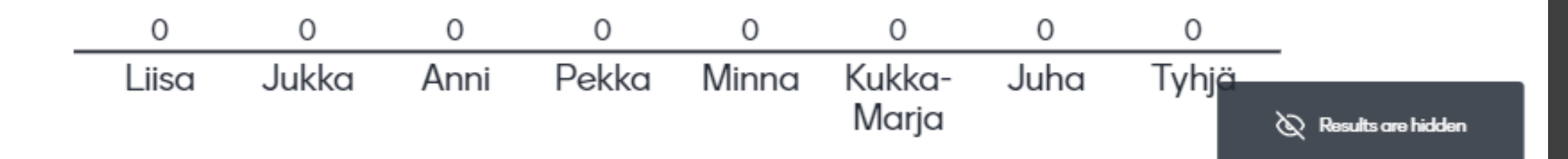

Mentimeter

### Koodit osallistujille

- Klikkaa Share ja pääset
  - Tarkistamaan äänestyksen koodin numerosarjan
  - Tarvittaessa lisäämään koodin voimassaoloaikaa 7 päivään (oletuksena koodi on 2 päivää voimassa)

×

Expand

Close

• Linkki äänestykseen tai koodi lähetetään kokouksen osallistujille heidän sähköpostiosoitteeseen

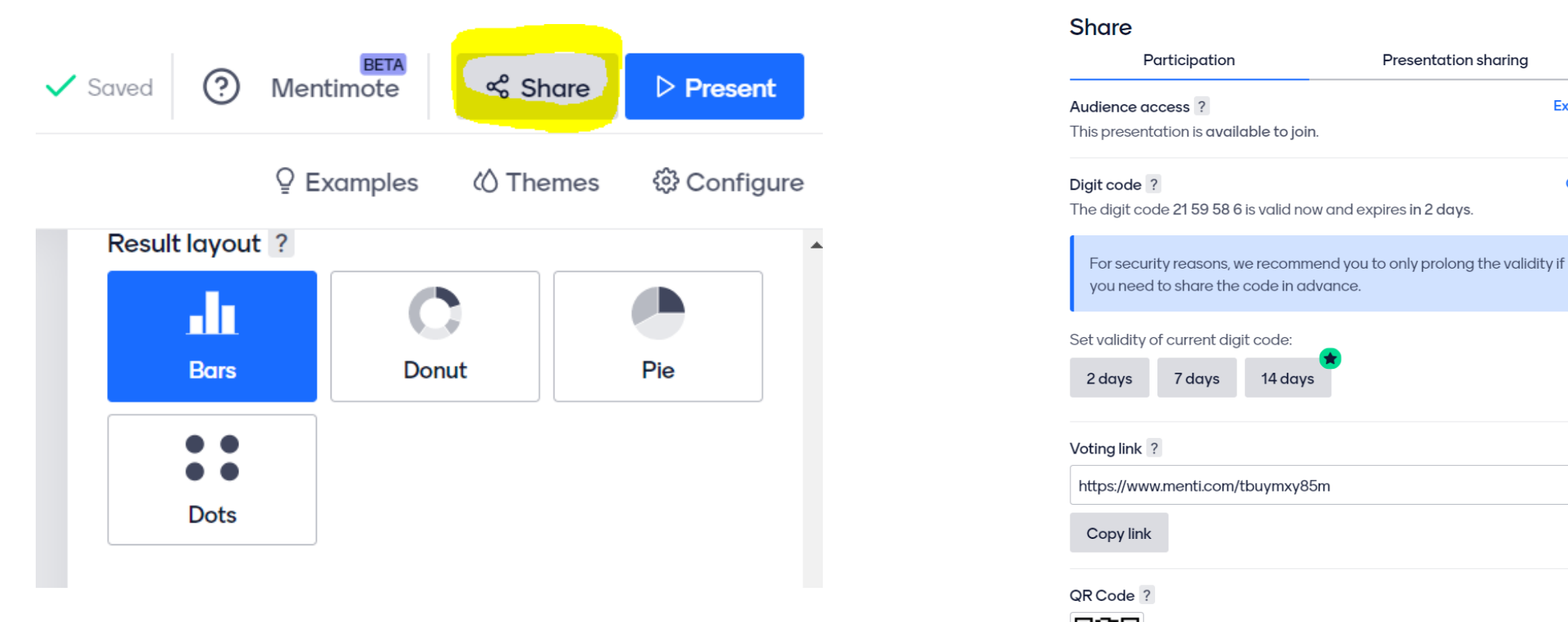

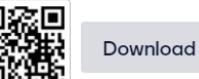

## Muistettavaa

- Käytettävää järjestelmää ei ole rajoitettu, eri osastot ovat tottuneet käyttämään eri järjestelmiä.
- Halutessaan osasto voi käyttää mitä tahansa järjestelmää, joka
  - ei näytä äänestäjän valintaa (eli joka takaa, että vaalin luottamuksellisuudesta voidaan varmistua).
  - Mentimeterin ilmaisversio toimii tässä hyvin. Tällöin äänestyksen koodi lähetetään sähköpostitse tai tekstiviestillä osallistujille varmennettua tunnistautumista ei tarvita, vaan esim. osallistujan sähköposti riittää tunnistautumiseksi.
- Suositeltavaa on, järjestelmästä riippumatta, aina tarjota "tyhjä" -vaihtoehto.
- Näin äänestyksen päätyttyä voidaan varmistua, että ääniä on annettu oikea määrä, ja samalla varmistua, ettei koodia ole jaettu muualle, "ylimääräisten" äänien antamiseksi.
- Jos äänimäärä ei vastaa osallistujien määrää, suoritetaan vaali uudestaan. Huom. tässä on siis pieni poikkeus tavalliseen kokoukseen, ja kaikkien osallistujien täytyy äänestää (edes tyhjää).
- Tarvittaessa osallistujia voidaan pyytää kuittaamaan esim. kokouksen chat-laatikkoon tai avaamalla mikrofonin, että he ovat suorittaneet äänestyksen.

# Vielä yhteenvetona

- Multiple choice = äänestys
- Question = otsikko
- Koodi (oletuksena voimassa 2vrk)
- Results are hidden = customize hide results
- Oikeassa alakulmassa näkyy kuinka moni on äänestänyt = sama määrä kuin osallistujia

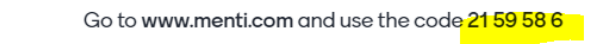

#### Osaston hallitus

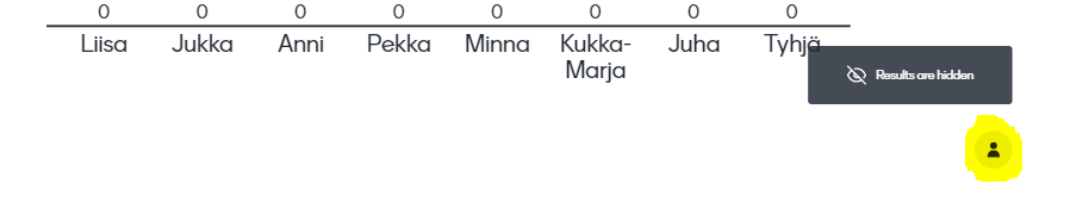

🛃 Mentimeter